| メニュー     「メニニ<br>選択して       東京 太郎 塚       前回ログイン日時2018/06       代表口座普通預金残 | は<br>またしまでは<br>たっした<br>たっした<br>しのアゥト<br>しのアゥト<br>しのアゥト<br>しのアゥト   |
|---------------------------------------------------------------------------|-------------------------------------------------------------------|
|                                                                           | 79,000,000円                                                       |
|                                                                           |                                                                   |
| 本店営業部<br>普通預金 123456<br>残高:<br>お支払可能残高:<br>照会日時:                          | 57<br><b>79,000,000 円<br/>79,000,000 円</b><br>2018/07/18 14:18 現在 |
|                                                                           |                                                                   |
| 🕂 お知らせ                                                                    | 未読メッセージあり                                                         |
| < >                                                                       |                                                                   |

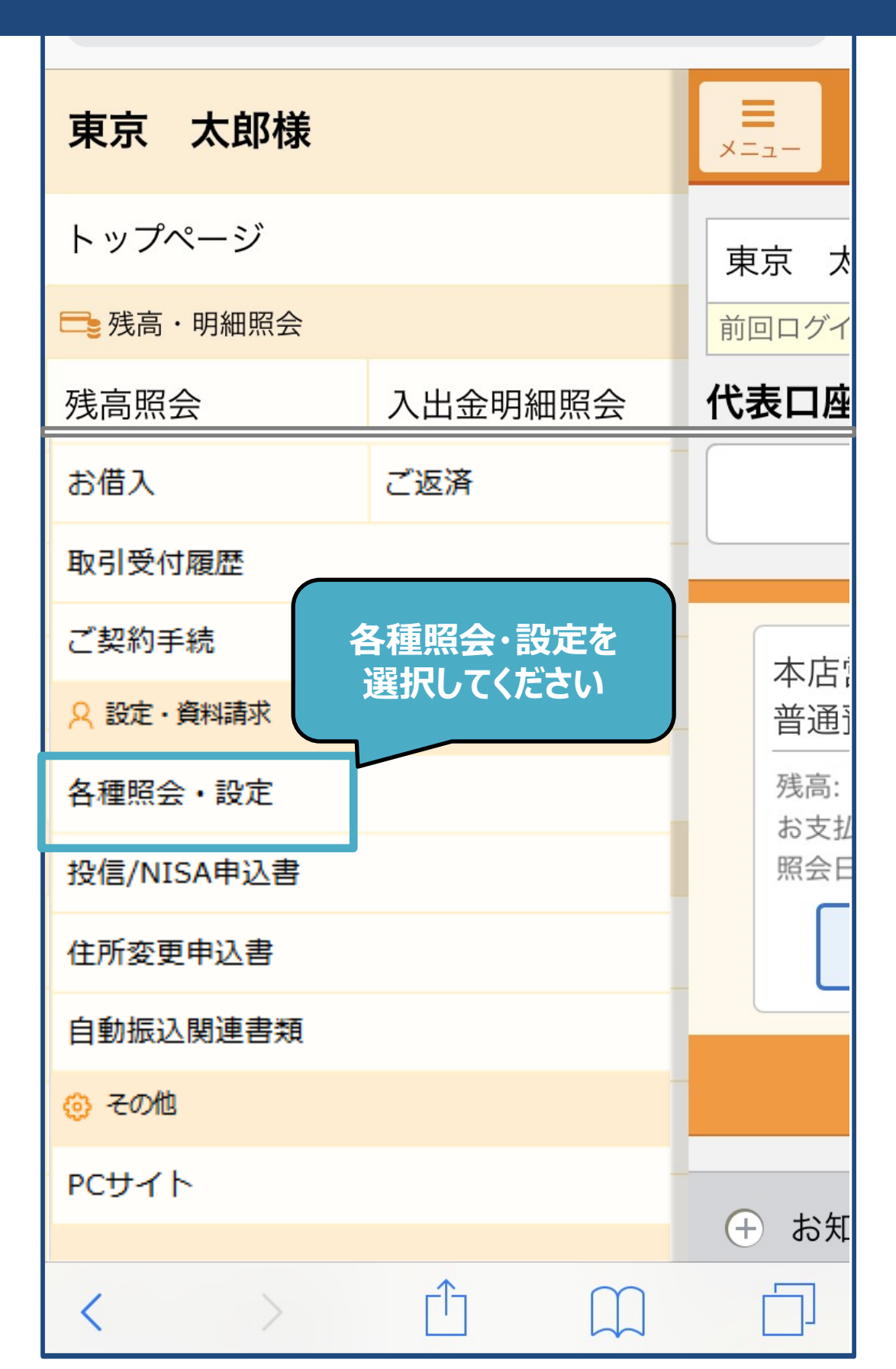

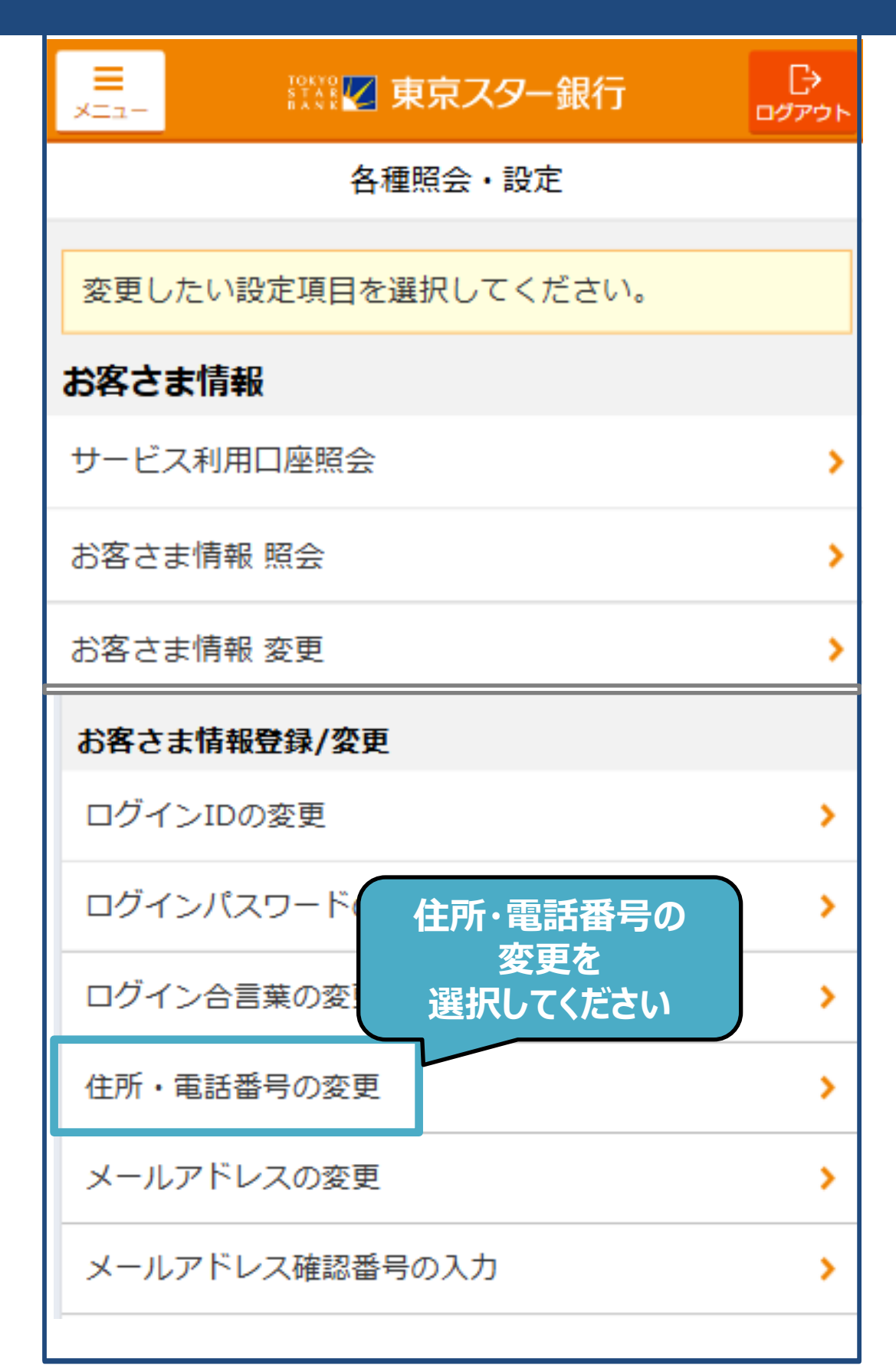

| 現在登録の住                                            | 所・電話番号                                                                        | 戻る住所検索                                         |
|---------------------------------------------------|-------------------------------------------------------------------------------|------------------------------------------------|
| 郵便番号                                              | 132-0024                                                                      | 東京都江戸川区一之江1丁目 +                                |
|                                                   |                                                                               | 東京都江戸川区一之江2丁目                                  |
| 住所                                                | 東京都江戸川区一之江2丁目1-1                                                              | 東京都江戸川区一之江3丁目                                  |
| 住所(力ナ)                                            |                                                                               | 東京都江戸川区一之江4丁目                                  |
|                                                   |                                                                               | 東京都江戸川区一之江5丁目                                  |
| 電話番号                                              | 0111-22-2222                                                                  | 東京都江戸川区一之江6丁目 +                                |
| 新しく登録す<br>※変更をご希                                  | る住所・電話番号<br>望の項目のみご入力ください。                                                    | 東京都江戸川区─之江7丁目     →       東京都江戸川区─之江8丁目     ✓+ |
| <b>郵便番号</b><br>住所を変更する<br>択してください。                | 132 - 002 住所検索<br>場合、郵便番号を入力し「住所検索」ボタンを選。                                     | 住所変更する場合は<br>郵便番号を入力して                         |
| 住所                                                | 東京都江戸川区一之江8丁目                                                                 | 住所検索を押す                                        |
| 追加住所                                              | 東京スターマンション102                                                                 |                                                |
| 例:2-3 東<br>住所欄に自動<br>ださい。<br>※ローマ数字は、<br>換してご入力く; | 京スターマンション102A<br><b> あまっされた住所以降を全角でご入力く</b><br>ご登録できません。(Iは1、Iであれば2と変<br>ださい) | 追加住所を全角で入力                                     |
| 追加住所(力:<br>全角力ナ<br>例:2-3 ト                        | ナ) トウキヨウスターマンション ウキョウスターマンション102エー                                            | 全角カナで入力<br>*小文字カタカナおよびアル<br>ファベットは入力不可         |
| 任所欄に目動<br>カください。<br>※小文字カタカ・<br>ん。(東京の場<br>へにさい)  | あってれた住所以降を全角力ナでご入<br>ナおよびアルファベットはご入力いただけませ<br>合は、トウキョウではなく、トウキョウとご入力          | [\bothered] [\bothered] [\bothered]            |
| 電話番号                                              | 0111 - 33 - 3333<br>入力内容を確認                                                   | 新しく登録する電話番号を<br>入力してください                       |

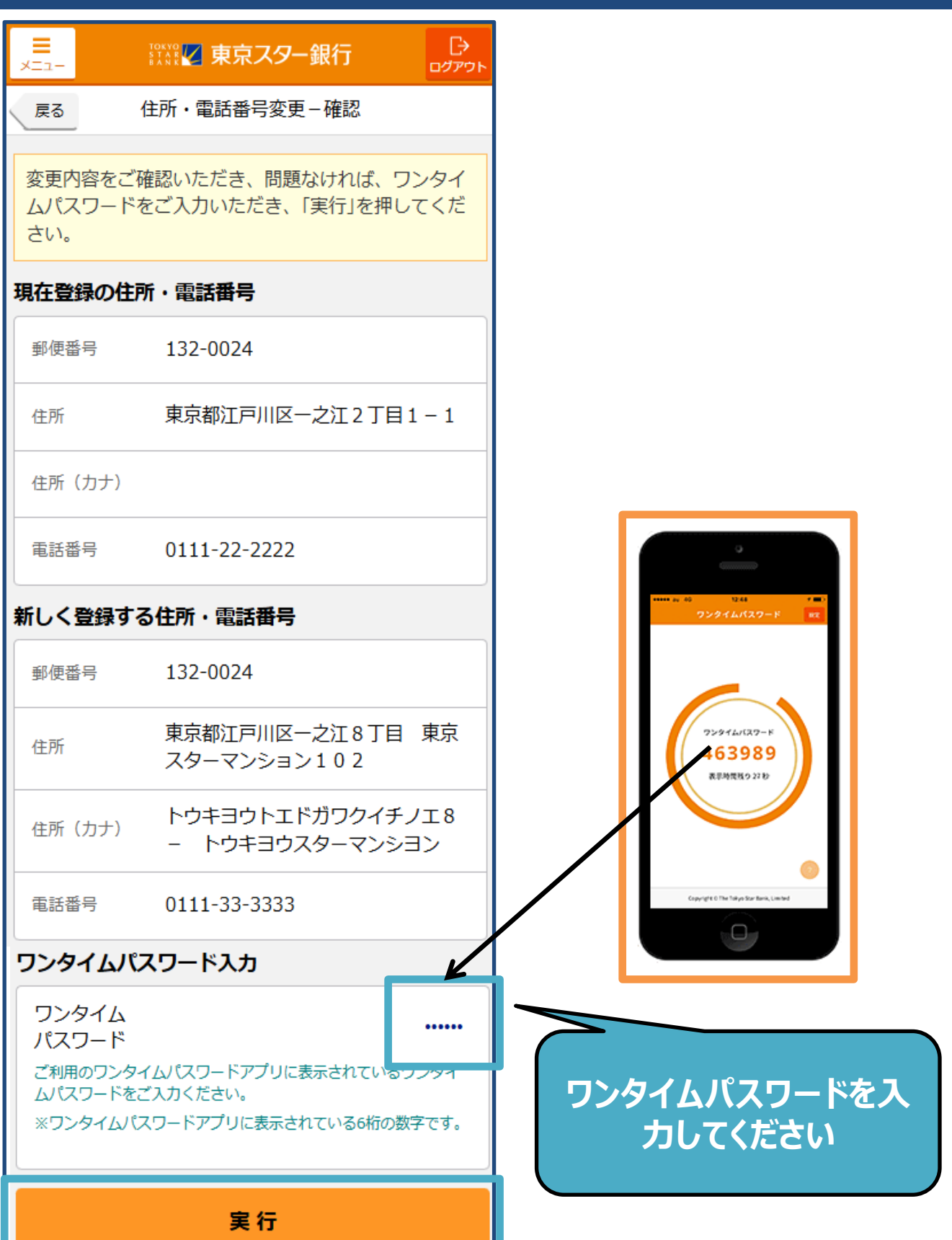

| E<br>XII-                                      | ™ 東京スター銀行 □ □ □ □ □ □ □ □ □ □ □ □ □ □ □ □ □ □ □                                                     |  |  |
|------------------------------------------------|----------------------------------------------------------------------------------------------------|--|--|
|                                                | 住所・電話番号変更-完了                                                                                        |  |  |
| 住所·電話番                                         | 住所・電話番号変更の受付が完了いたしました。                                                                              |  |  |
| 手続きが完了<br>(こご連絡いた)<br>ご入力いただ(<br>合も、ご登録(<br>す。 | 手続きが完了しましたら、ご登録のメールアドレス宛<br>にご連絡いたします。<br>ご入力いただいたご住所・お電話番号に不備がある場<br>合も、ご登録のメールアドレス宛にご連絡いたしま<br>す。 |  |  |
| 受付番号                                           | 2500021340                                                                                          |  |  |
| 受付日時                                           | 2025/04/23 16:19:33                                                                                 |  |  |
| ステータス                                          | 申込中                                                                                                 |  |  |
| 郵便番号                                           | 132-0024                                                                                            |  |  |
| 住所                                             | 東京都江戸川区一之江8丁目 東京<br>スターマンション102                                                                     |  |  |
| 住所(力ナ)                                         | トウキヨウトエドガワク-<br>- トウキヨウスターマン トップページへ戻るを                                                             |  |  |
| 電話番号                                           | 0111-33-3333                                                                                        |  |  |
|                                                | トップページへ戻る                                                                                           |  |  |